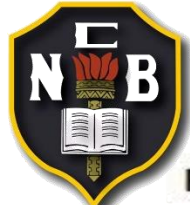

#### Requisitos para utilizar el sistema

- ⇒ Explorador: Google Chrome versión 6.0 SP2 o Firefox versión 2.0 o superior
- Plug-in de Flash versión 9.0 o superior
- Resolución de pantalla mínima recomendable: 1024 × 768 píxeles

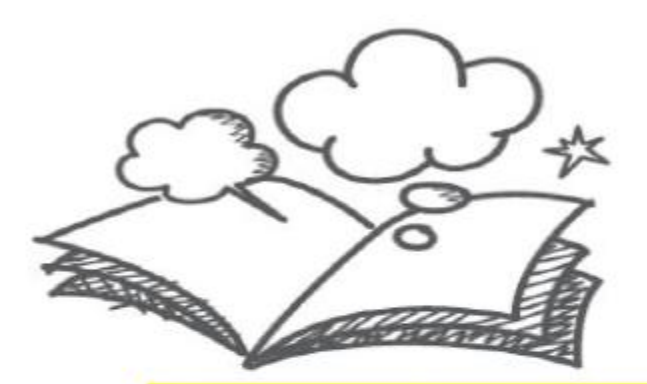

#### NOTA

Con una resolución inferior a 800 × 600 píxeles es suficiente, sin embargo, la navegación puede ser más difícil dentro del sistema.

No se recomienda el uso de tabletas ya que los sistemas operativos y recursos de visualización son diferentes

El uso de Internet Explorer, está ligado al paquete de Windows de cada equipo Por lo que, para evitar limitaciones durante la evaluación, se recomienda utilizar Los exploradores de internet arriba descritos.

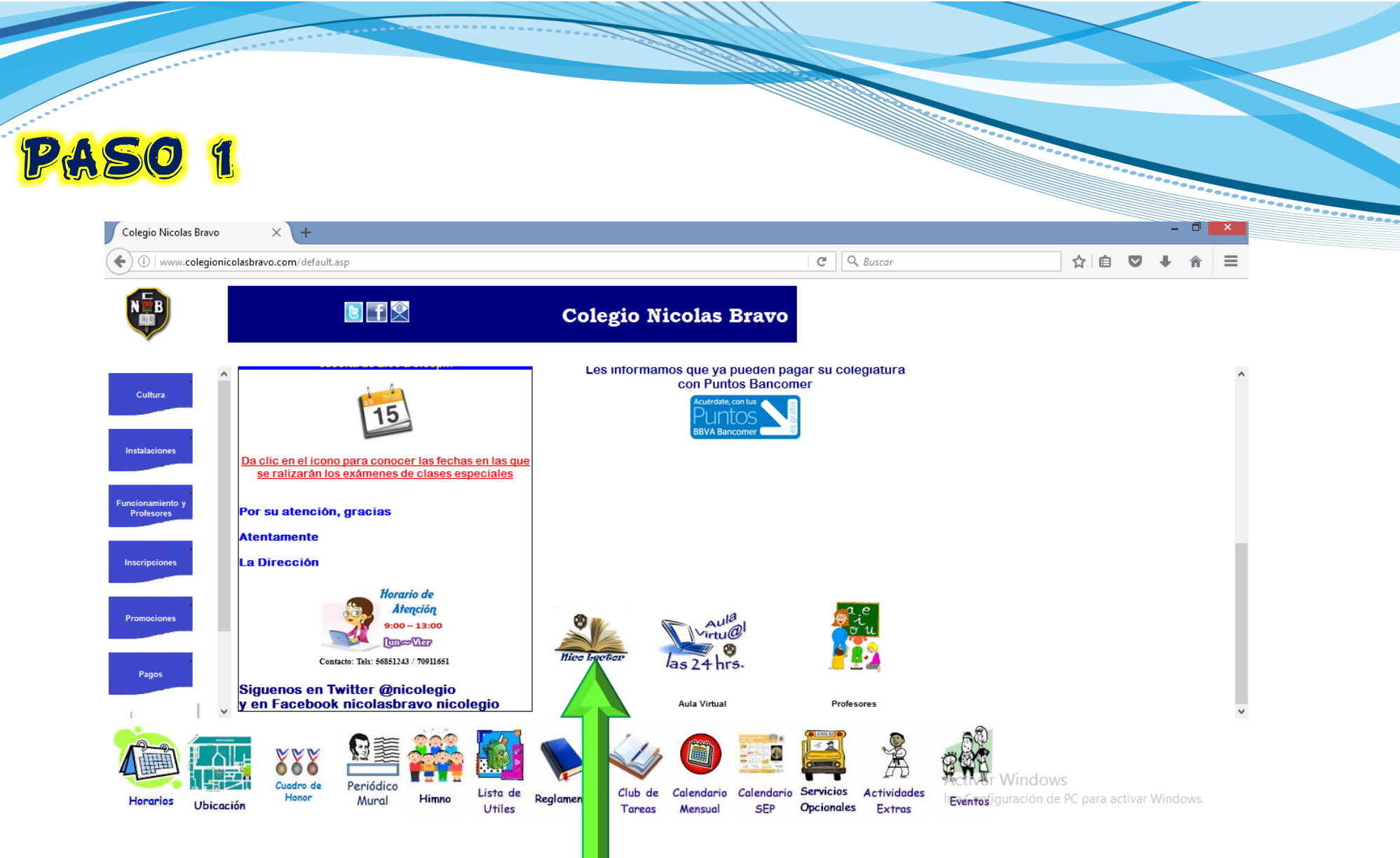

INGRESA AL PORTAL DEL COLEGIO Y SELECCIONA NICO LECTOR

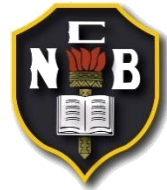

## PASO 2

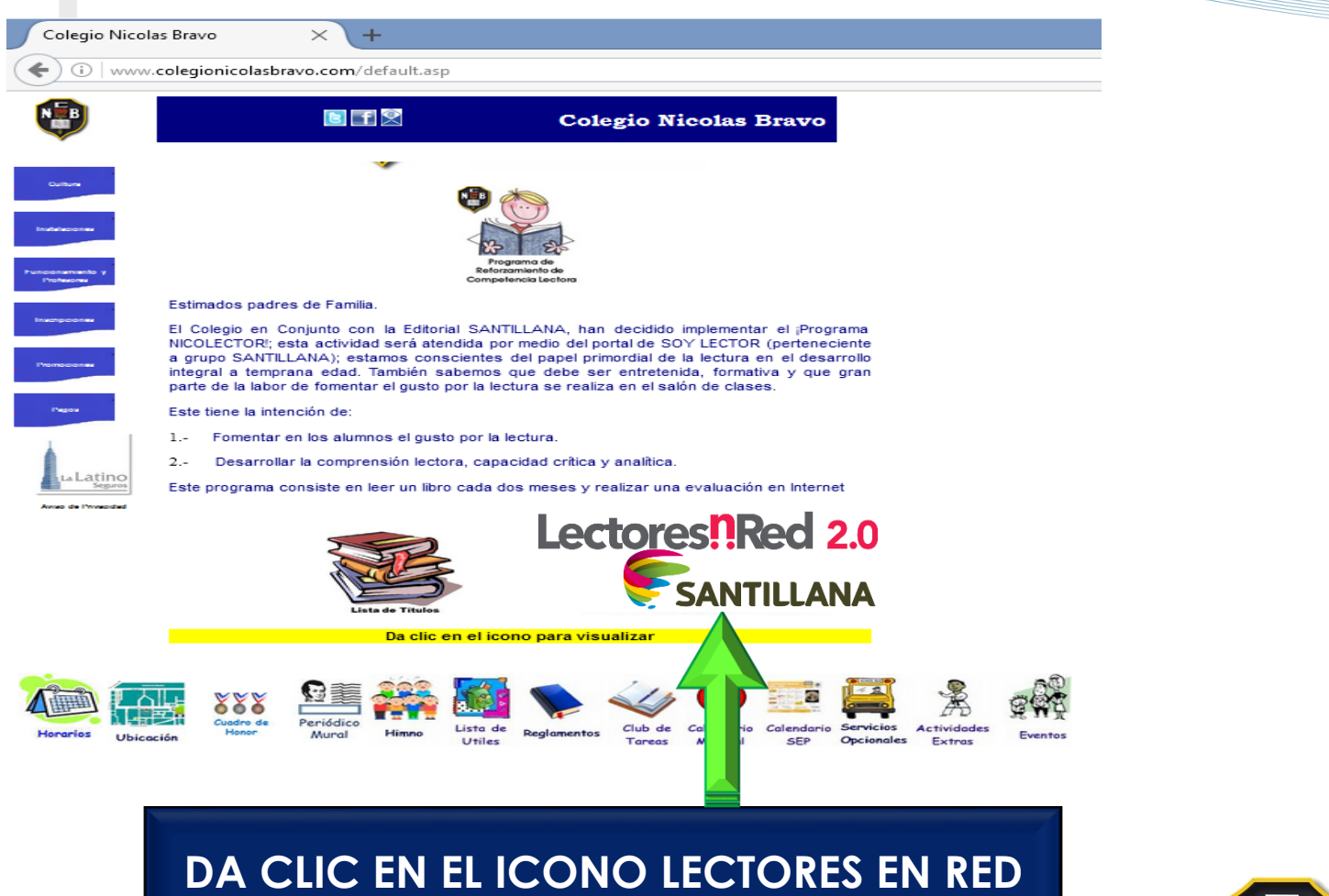

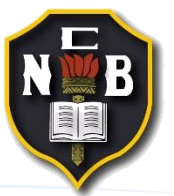

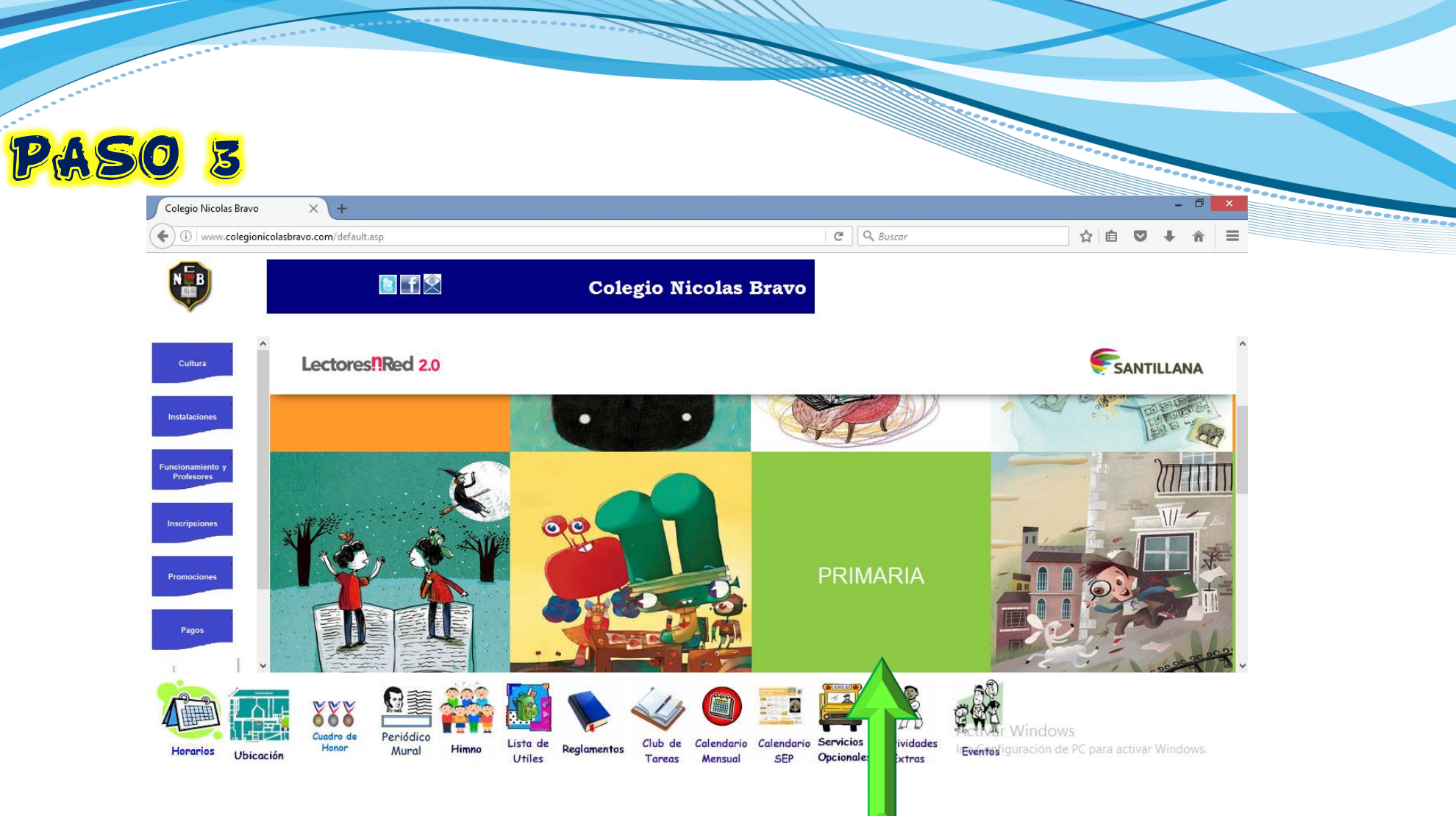

### • SELECCIONA LA OPCIÓN **PRIMARIA**. (DA CLIC)

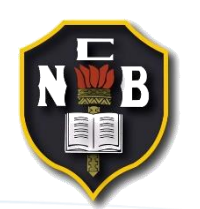

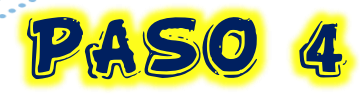

#### PANTALLA DE ENTRADA

1. Ingresa tu usuario y contraseña.

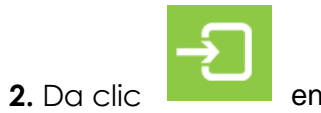

en el botón.

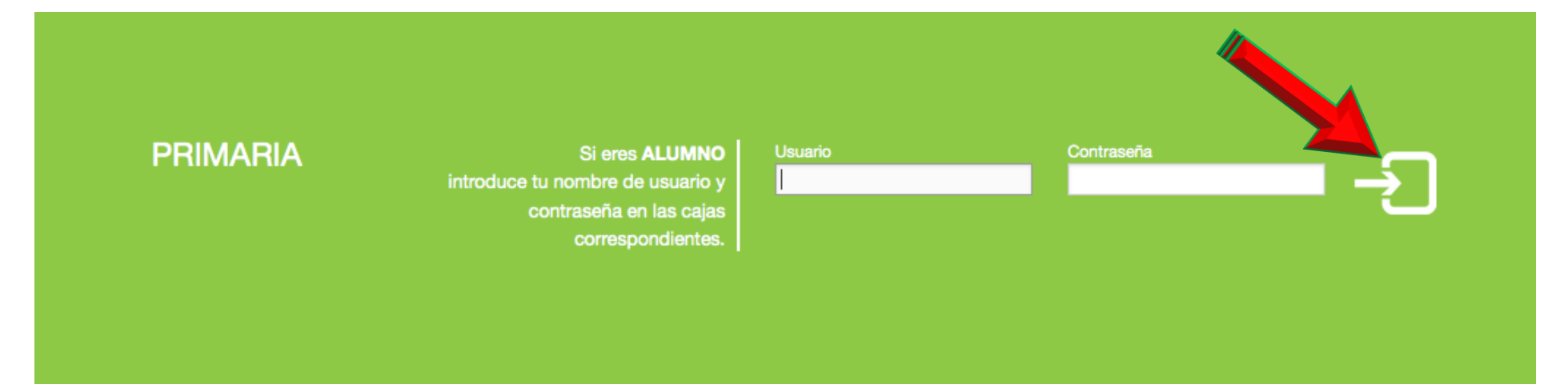

SI TE EQUIVOCAS AL ESCRIBIRLOS, TE APARECERÁ UN MENSAJE DE AVISO Y TENDRÁS QUE ANOTARLOS NUEVAMENTE.

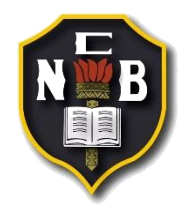

# PASO 5

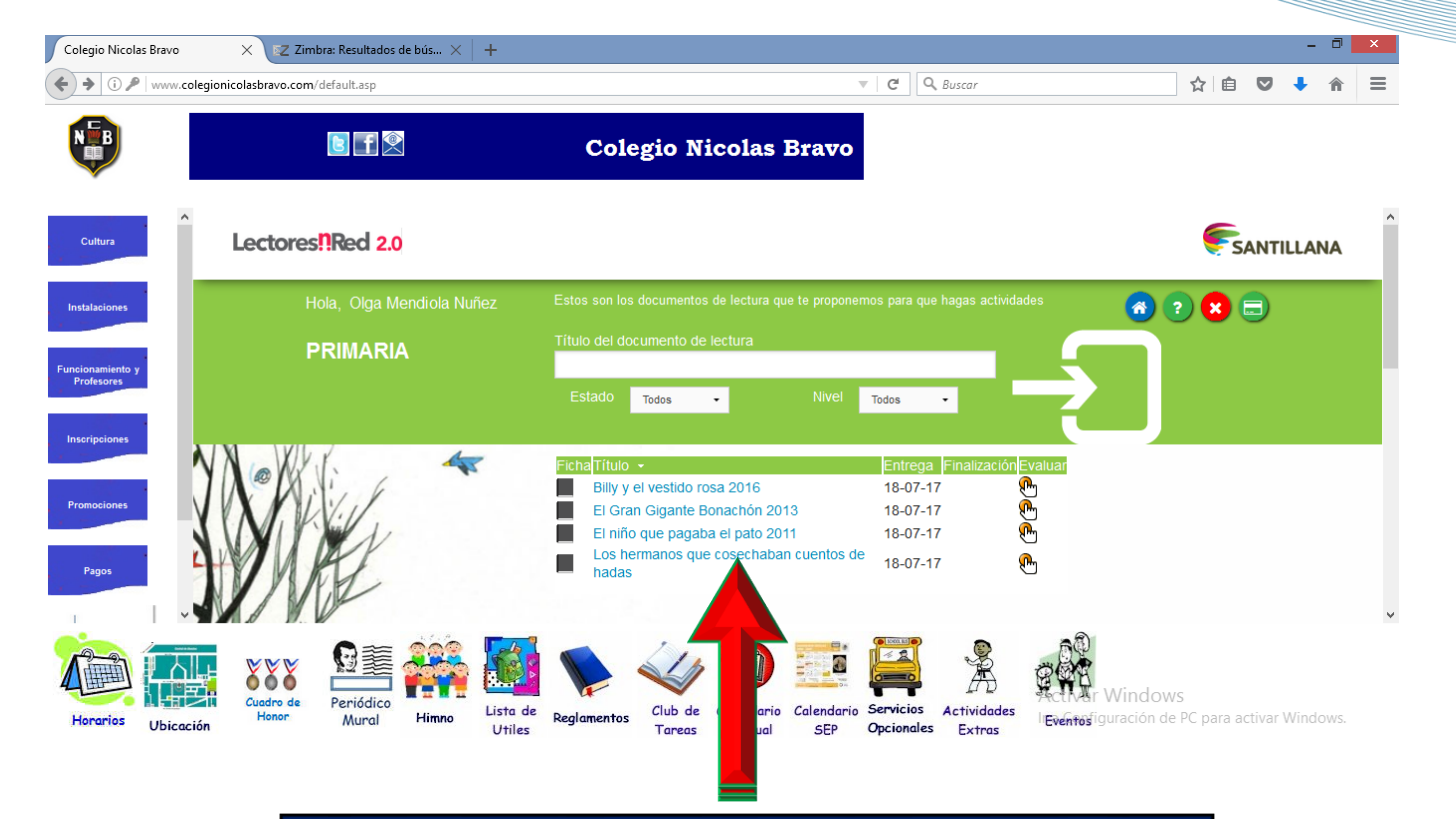

### DA CLIC SOBRE EL <u>TITULO DEL LIBRO</u> QUE LEISTE (CORRESPONDIENTE AL 2DO BIMESTRE)

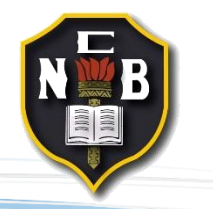

# PASO 6

.---

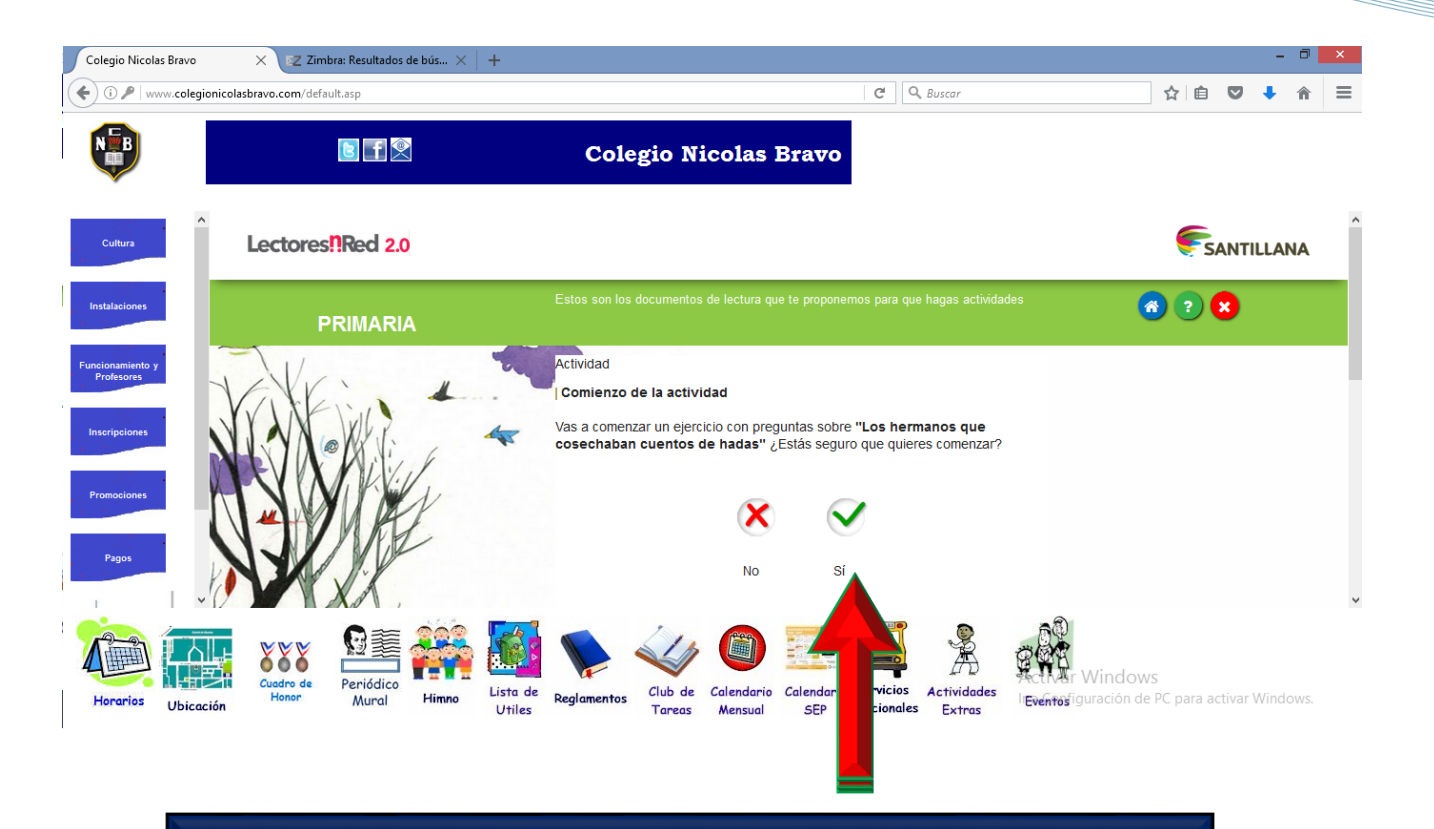

### CONFIRMA QUE DESEAS COMENZAR TU EVALUACIÓN.

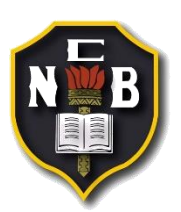

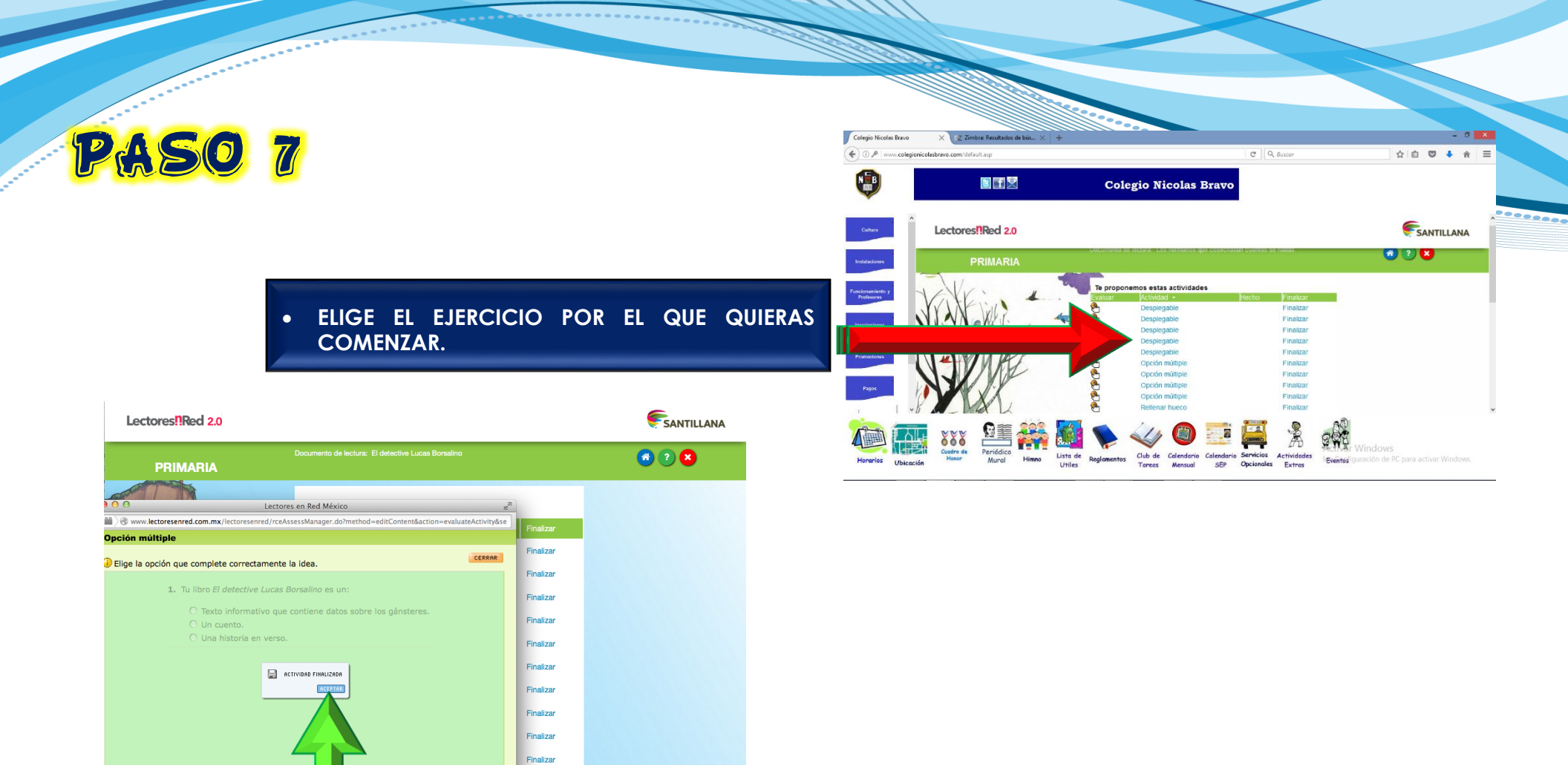

 AL TERMINAR EL EJERCICIO ELEGIDO, SE PULSA EL BOTÓN GUARDAR PARA QUE SE ALMACENE CON LA RESPUESTA. AL HACERLO, EL EJERCICIO PIDE CONFIRMACIÓN PARA ASEGURARSE DE QUE REALMENTE QUIERES TERMINARLO.

CUARDA

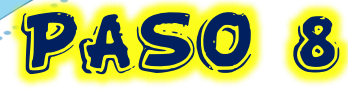

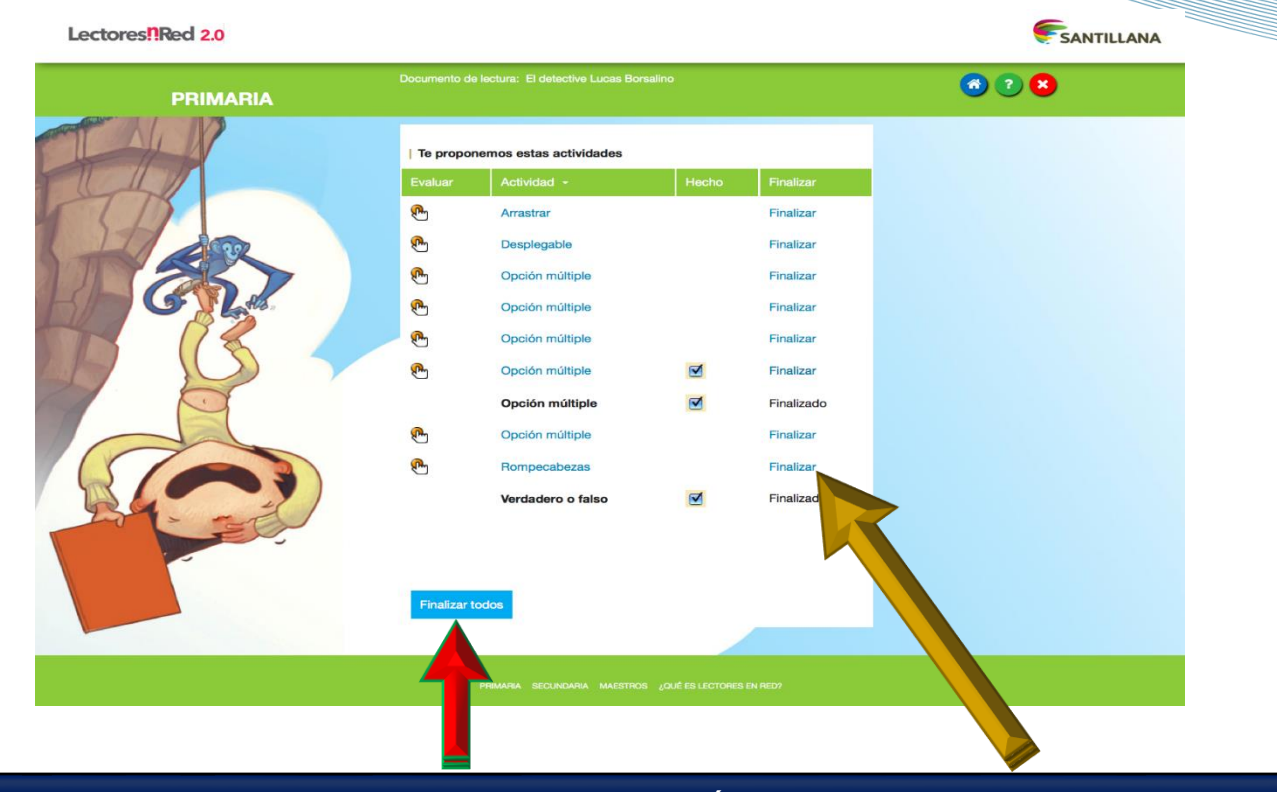

- POSTERIORMENTE DEL LADO DERECHO DE TU PANTALLA APARECERÁ PARA CADA UNA DE LAS ACTIVIDADES LA PALABRA FINALIZAR, DA CLICK SOBRE ELLA PARA QUE EL SISTEMA GUARDE LO QUE YA HAYAS REALIZADO, TE APARECERÁ UNA PANTALLA PARA CONFIRMARLO.
- HASTA QUE HAYAS TERMINADO LAS 10 ACTIVIDADES, PULSA EL BOTÓN QUE DICE FINALIZAR TODOS.
- EL SISTEMA TE PREGUNTARÁ SI ESTÁS SEGURO DE QUERER TERMINAR LA ACTIVIDAD.
- PARA ACABAR LA ACTIVIDAD Y GUARDARLA PULSA EL BOTÓN SÍ.
- RECUERDA QUE UNA VEZ QUE HAYAS GUARDADO Y FINALIZADO TODOS LOS EJERCICIOS NO PODRÁS CAMBIAR TUS RESPUESTAS.

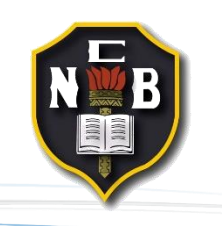

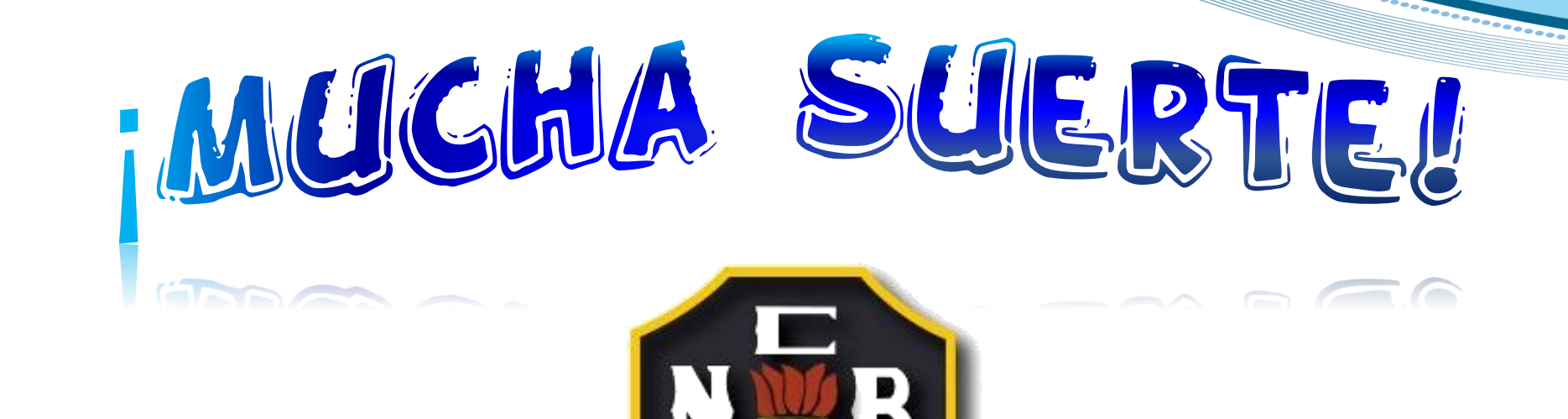

# **COLEGIO NICOLÁS BRAVO**